#### Social & Labor Convergence Program

Converged Assessment. Collaborative Action. Improved Working Conditions.

> Gateway Registration & Navigation November 2022

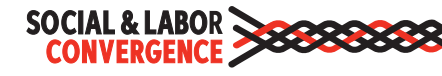

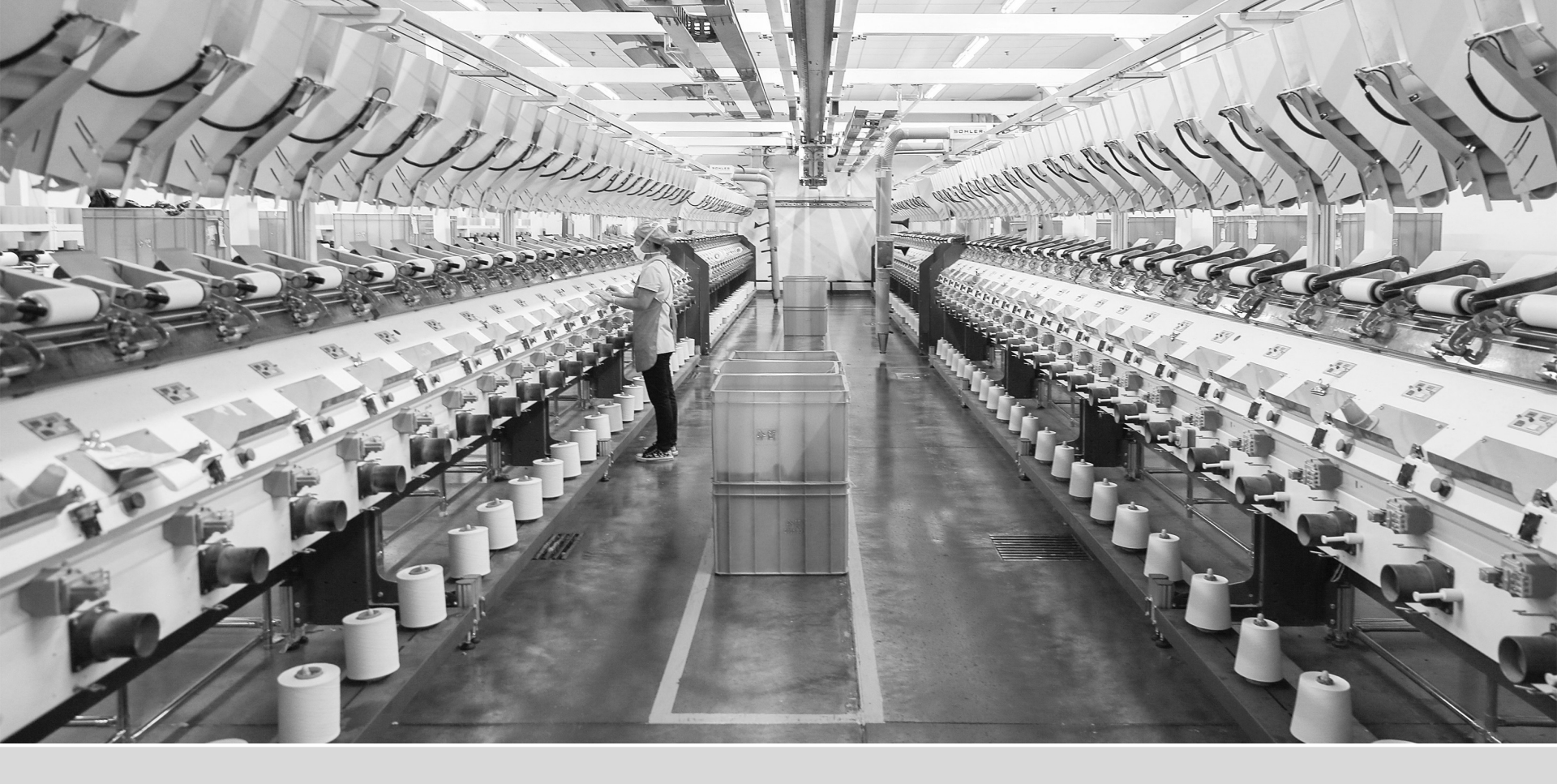

#### **Register on the Gateway**

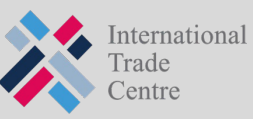

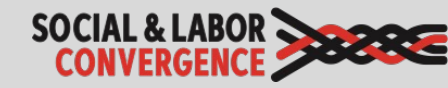

#### Getting started: Register on the Gateway

| SOCIA<br>Con | VERGENCE                                                                                                    | Gateway                                                                                                    | English 👻 | About | 0 | Login |
|--------------|----------------------------------------------------------------------------------------------------|----------------------------------------------------------------------------------------------------|-----------|-------|---|-------|
|              | Only facilities from countries where SLCP operates in can regi<br>Please complete your registration in English. | ster.                                                                                                    |           |       |   |       |
|              |                                                                                                    | IF YOU ALREADY HAVE AN ACCOUNT          Email         Password         Forgot your password?         Login         Are you a facility and new to the Gateway?         Click here to create an account. |           |       |   |       |

https://gateway.slconvergence.org

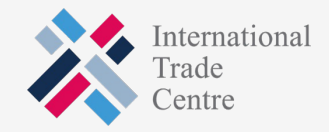

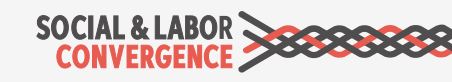

#### Fill in your data and "create account"

| SOCIAL & LABO<br>CONVERGENC |                                                                                                    | Gateway                                                                                                    | 🐹 English 🛪 About 😧 Login                                                                                                    |
|-----------------------------|----------------------------------------------------------------------------------------------------|----------------------------------------------------------------------------------------------------|----------------------------------------------------------------------------------------------------|
|                             | Only facilities from countries where SLCP operates in can reg<br>Please complete your registration in English. | jister.                                                                                                    |                                                                                                    |
|                             |                                                                                                    | REGISTER   Please use an official company email address that you are also using (or intend to use) for logging in to the Accredited Host platform.   Email   A valid Email is required   Gateway Role   Facility   First Name   Surname   I agree with the LICENSE AGREEMENT AND TERMS OF USE FOR SLCP CONVERGED ASSESSMENT FRAMEWORK (CAF), ITC GATEWAY - TERMS OF USE   Create account   Sign in | Provide a general and official<br>company email address (not a<br>personal/non-business<br>address like Gmail or Hotmail)<br>First Name and Surname for<br>the creator of the account, <u>not</u><br>the name of the facility |

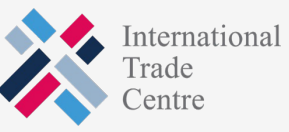

#### Let the system know you are not a robot

| SOCIAL & LABO<br>CONVERGENC | >****                                                                                                    | Gateway                                      | English 🔻 | About | 0 | Login |
|-----------------------------|----------------------------------------------------------------------------------------------------|----------------------------------------------|-----------|-------|---|-------|
|                             | Only facilities from countries where SLCP operates in can rep<br>Please complete your registration in English. | gister.                                      |           |       |   |       |
|                             |                                                                                                    | REGISTER<br>996667 Refresh<br>Enter the code |           |       |   |       |
|                             |                                                                                                    | Next<br>Sign in                              |           |       |   |       |
|                             |                                                                                                    |                                              |           |       |   |       |

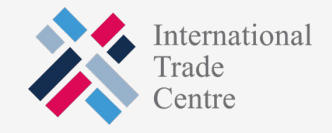

### TIP: Check your SPAM folder for validation email if not in INBOX

| SOCIAL & LABO<br>CONVERGENC | ►                                                                                                    | Gateway                                                                                                    | English 🝷 | About | 0 | Login |
|-----------------------------|----------------------------------------------------------------------------------------------------|----------------------------------------------------------------------------------------------------|-----------|-------|---|-------|
|                             | Only facilities from countries where SLCP operates in can regi<br>Please complete your registration in English. | ter.                                                                                                    |           |       |   |       |
|                             |                                                                                                    | VERIFY YOUR EMAIL                                                                                                    |           |       |   |       |
|                             |                                                                                                    | Registration email sent                                                                                                    |           |       |   |       |
|                             |                                                                                                    | Please click on link in email to confirm your<br>email address. If you have not received the<br>email check your spam folder. |           |       |   |       |
|                             |                                                                                                    | Resend email                                                                                                    |           |       |   |       |
|                             |                                                                                                    |                                                                                                    |           |       |   |       |

TIP: include <u>notifications@slcpgateway.sustainabilitymap.org</u> as a "safe" email address.

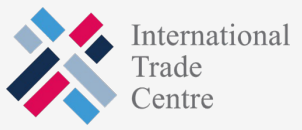

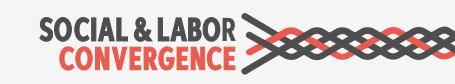

## Click "Confirm" in the registration email to continue registering

N

notifications@slcpgateway.sustainabilitymap.org

SLCP Gateway Account Registration

To:

Dear User,

Thank you for registering on the SLCP Gateway. Please click the link below to confirm your registration.

Confirm

Regards,

SLCP Support

 $-\dot{Q}^{-}$  Contact the <u>SLCP Helpdesk</u> if you did not receive the confirmation email.

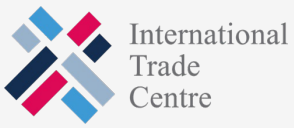

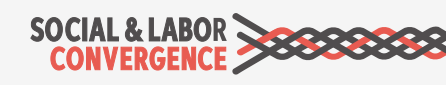

# Create a password to access <u>unapproved</u> profile

|  | 태종 English - About 😯 Login                                                                                                    |  |
|--|----------------------------------------------------------------------------------------------------|--|
|  | Set your password                                                                                                    |  |
|  | Username<br>Automatically filled in                                                                                                    |  |
|  | Password*  Password should be at least 6 characters long and should contain at least one number and one character  Confirm Password*  Create |  |
|  |                                                                                                    |  |

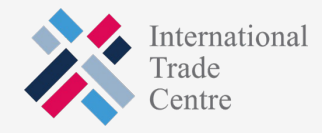

### Get your facility profile approved: fill in all fields and request approval

| SOCIAL & LABOR                             | Gateway                                                                                                    | English 🔻             | About     | 🛛 Logout |  |  |  |  |  |
|--------------------------------------------|----------------------------------------------------------------------------------------------------|-----------------------|-----------|----------|--|--|--|--|--|
|                                            | Profile Approval                                                                                                    |                       |           |          |  |  |  |  |  |
| Facility<br>Home<br>My Profile<br>Accounts | Your profile application has not been submitted yet. To submit your request, complete the profile information below and Submit for Approval                                                                                                    | I press the "Submit i | ' button. |          |  |  |  |  |  |
| Get Support                                |                                                                                                    |                       |           |          |  |  |  |  |  |
|                                            | Facility Information                                                                                                    |                       |           |          |  |  |  |  |  |
|                                            | Welcome to your facility profile page. Please add or modify the fields below in English language.                                                                                                    |                       |           |          |  |  |  |  |  |
|                                            | Your facility information                                                                                                    |                       |           |          |  |  |  |  |  |
|                                            | You will receive your Facility ID once your profile has been approved. Please provide your facility profile information on this page, save the changes bottom of your profile and then click the Request Approval button at the top of this page. |                       |           |          |  |  |  |  |  |
|                                            | E-learning completion code                                                                                                    |                       |           |          |  |  |  |  |  |
|                                            | Please provide below CODE from the certificate that you were given after completing the mandatory SLCP facility e-learning course.<br>If you have not started the e-learning course yet, visit the SLCP e-learning platform.                      |                       |           |          |  |  |  |  |  |
|                                            |                                                                                                    |                       |           |          |  |  |  |  |  |
|                                            | Facility Name *                                                                                                    |                       |           |          |  |  |  |  |  |
|                                            | Save Changes                                                                                                    |                       |           |          |  |  |  |  |  |
|                                            | Internationa<br>Trade                                                                                                    | I SOCIAL & CONVER     | LABOR     | ******   |  |  |  |  |  |

#### Include your e-learning CODE

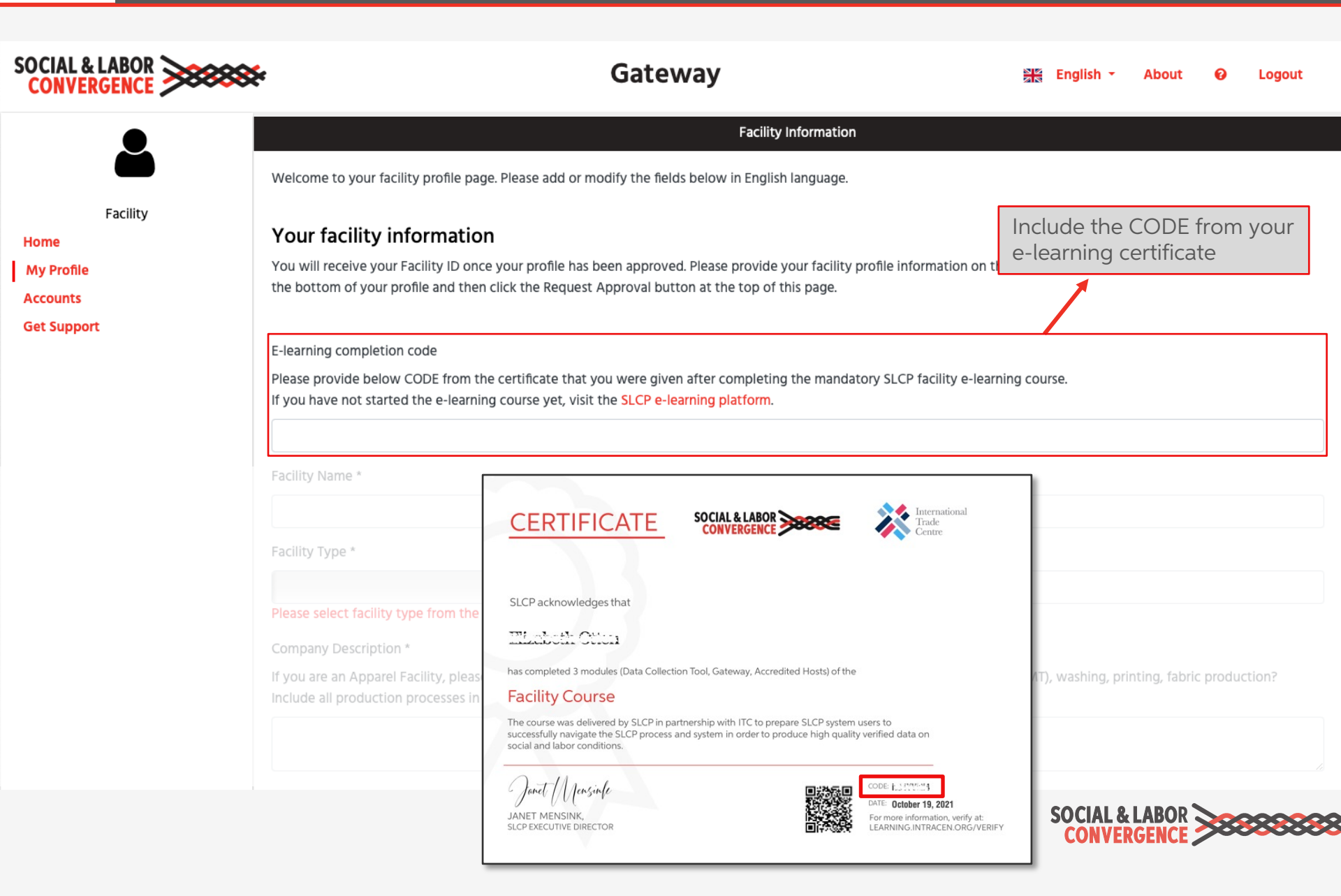

#### Correctly fill in your facility name

| SOCIAL & LABOR                                                                           | e                                                                                                    | Gateway                                                                                               |                                           | English 🝷       | About        | 0        | Logout |  |  |
|------------------------------------------------------------------------------------------|----------------------------------------------------------------------------------------------------|----------------------------------------------------------------------------------------------------|-------------------------------------------|-----------------|--------------|----------|--------|--|--|
|                                                                                          |                                                                                                    | Facility Inf                                                                                          | ormation                                  |                 |              |          |        |  |  |
|                                                                                          | Welcome to your facility profile page. Please add or modify the fields below in English language.                                                                                                    |                                                                                                    |                                           |                 |              |          |        |  |  |
| Facility<br>Home                                                                         | Your facility information                                                                                                    |                                                                                                    |                                           |                 |              |          |        |  |  |
| My Profile<br>Accounts                                                                   | You will receive your Facility ID once your profile has been approved. Please provide your facility profile information on this page, save the changes by clicki<br>the bottom of your profile and then click the Request Approval button at the top of this page. |                                                                                                    |                                           |                 |              |          |        |  |  |
| Get Support                                                                              | E-learning completion code<br>Please provide below CODE from the c<br>If you have not started the e-learning c<br>Facility Name *                                                                                                    | ertificate that you were given after completing th<br>course yet, visit the SLCP e-learning platform. | ne mandatory SLCP facility e-learning cou | irse.           |              |          |        |  |  |
| Facility Name must:                                                                      | Eacility Type *                                                                                                    | Business License Number *                                                                             | Website                                   |                 |              |          |        |  |  |
| <ul> <li>Match the name on</li> <li>Not be used by ano</li> <li>Be in English</li> </ul> | your business license<br>ther facility                                                                                                    | ll us more about your production process. Do you                                                      | , for example, cover Cut Make Trim (CMT   | ), washing, pri | nting, fabri | c produc | ction? |  |  |
| If the facility is part of<br>group, use the followin<br><b>Group Name – Facilit</b>     | a manufacturing<br>ng format:<br><b>y Name / Unit number</b>                                                                                                    | description.                                                                                          | · · ·                                     |                 | _            | -        |        |  |  |
|                                                                                          |                                                                                                    |                                                                                                    |                                           |                 |              |          |        |  |  |

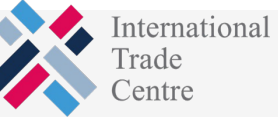

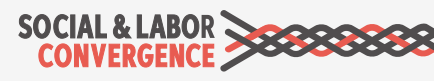

#### 🔀 Add your Open Supply Hub (OS Hub) ID

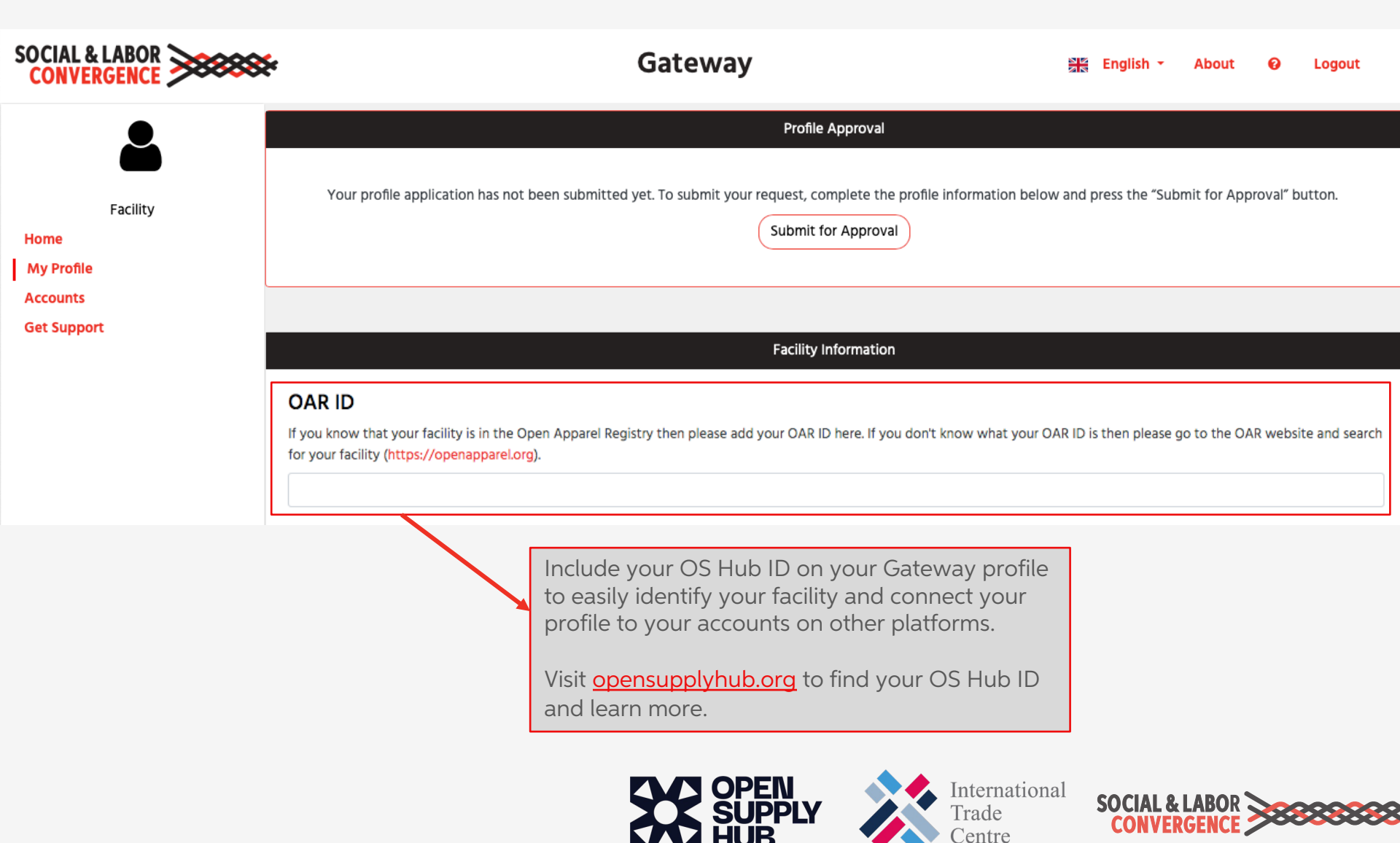

#### Link to your brand partners

| SOCIAL & LABOR                                            | e Gateway                                                                                                    |                              | English 🝷                      | About                           | 0                      | Logout              |
|-----------------------------------------------------------|----------------------------------------------------------------------------------------------------|------------------------------|--------------------------------|---------------------------------|------------------------|---------------------|
| Facility<br>Home<br>My Profile<br>Accounts<br>Get Support | Profile Approval Your profile application has not been submitted yet. To submit your request, complete the profile information belo Submit for Approval Facility Information Praneds                                                                                                    | N and pr                     | ress the "Sub                  | mit for App                     | roval" b               | utton.              |
|                                                           | <ul> <li>Please select Brands from the list that you work with.</li> <li>By selecting the brands that you work with, they will be able to see an overview of your assessment progress on their of have made this option available. This overview includes the status of your assessments and which Accredited Hosts you are verified assessment data until you share it with them.</li> <li>Select brands here </li> </ul> | hosen Ac<br>using. B         | ccredited Hos<br>rands you sel | it(s), if the H<br>ect here wil | losts the<br>I not see | y use<br>your final |
|                                                           | <ul> <li>Select the brands you work with to alert them that yo participating in the SLCP process and to let them know</li> <li>Which Accredited Host you are using</li> <li>Where you are in the assessment process</li> <li>When you have verified data to share with them</li> </ul>                                                                                                    | u are<br>v:<br><sup>al</sup> | SOCIAL &                       |                                 | *                      |                     |

Centre

#### Link to Sustainability Map in profile

| SOCIAL & LABOR Gateway                         |                                                                                                    |                    | About         | 0 | Logout |  |  |  |  |  |
|------------------------------------------------|----------------------------------------------------------------------------------------------------|--------------------|---------------|---|--------|--|--|--|--|--|
|                                                | Facility Information                                                                                                    |                    |               |   |        |  |  |  |  |  |
| Test Facility<br>Facility                      | Welcome to your facility profile page. Please add or modify the fields below in English language.                                                                                                    |                    |               |   |        |  |  |  |  |  |
| Home<br>My Profile                             | Your facility information<br>Gateway Facility ID                                                                                                    |                    |               |   |        |  |  |  |  |  |
| Accredited Hosts<br>Start your Assessment      | FA999999                                                                                                    |                    |               |   |        |  |  |  |  |  |
| Overview of my SLCP Assessments<br>Get Support | E-learning completion code<br>Please provide below CODE from the certificate that you were given after completing the mandatory SLCP facility e-learning course.<br>If you have not started the e-learning course yet, visit the <mark>SLCP e-learning platform.</mark> |                    |               |   |        |  |  |  |  |  |
|                                                | ABC12345                                                                                                    |                    |               |   |        |  |  |  |  |  |
|                                                | Facility Name * Test Facility                                                                                                    |                    |               |   |        |  |  |  |  |  |
| Su<br>21                                       | Sustainability Map network profile  I would like to create a free profile at ITC's Sustainability Map network.                                                                                                    |                    |               |   |        |  |  |  |  |  |
| pro                                            | Juction and trade by better understanding the sustainability initiatives landscape.                                                                                                    | mart a path to mor | e sustainable | e | 11     |  |  |  |  |  |

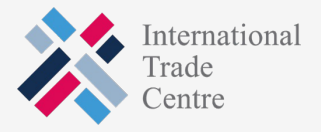

#### Approval email from the Gateway

N

notifications@slcpgateway.sustainabilitymap.org SLCP Gateway Facility Profile Approved

To:

Dear Mahammad Rimon,

Your SLCP Gateway profile has been approved!

Please share this email with the person(s) who will perform the assessment process. Find below the next steps to complete the SLCP process:

Step 1: You can now login to your Gateway profile and add the required additional information. If you have not yet done so, you will have to update your profile with your e-learning completion CODE within the next two weeks. For more information on how to access and complete the e-learning modules read this FAQ.

Step 2: You can now link with the Accredited Host (AH) of your choice. Your options are: Fair Factories Clearinghouse (FFC) and Higg. You will need your Gateway Facility ID of FA122727 to link the profiles.

After registering on the Active Accredited Host (and having your profile approved) you can:

Step 3A: Fill in the Data Collection Tool (as a self/joint-assessment) on the AH platform. We strongly recommend directly filling in the online tool on the AH platform as it will save you time.

Step 3B: Alternatively, you can start the offline assessment by downloading the (Excel) Tool from your Accredited Host platform.

Step 4: If you chose to fill in the offline Tool, upload the assessment on the Accredited Host (AH) platform you linked with. You do not need to do this if you chose to fill in the tool online on the AH platform.

#### NOTES:

- You can invite a colleague to your facility profile on the Gateway: you will find this option in your Gateway menu. You can only invite a colleague (not a customer or other business partner) and do so by filling in his/her name in English and use his/her company email address.
- We advise that you ask Verifier Bodies (VB) for quotes as soon as possible to allow enough time to schedule a verification. The list of VBs is available online here.
- · When you create an account on an Accredited Host system, please use the same e-mail address that you are using on the Gateway.
- · Further information on the SLCP process is available online. If you require support, please find information in the FAQ or submit a request on the SLCP Helpdesk.
- For additional training opportunities, visit the SLCP Helpdesk to view training webinars on the SLCP process and system in English, Chinese and Turkish. Additionally, you can contact an approved Training Body (TB) for individual support or join one of their upcoming training sessions.
- · You may also find this Quick Guide for facilities helpful, in English or Chinese.

Regards,

SLCP Support

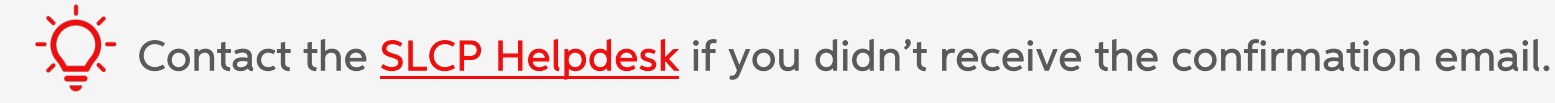

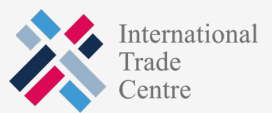

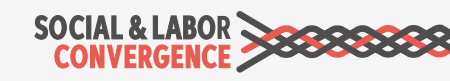

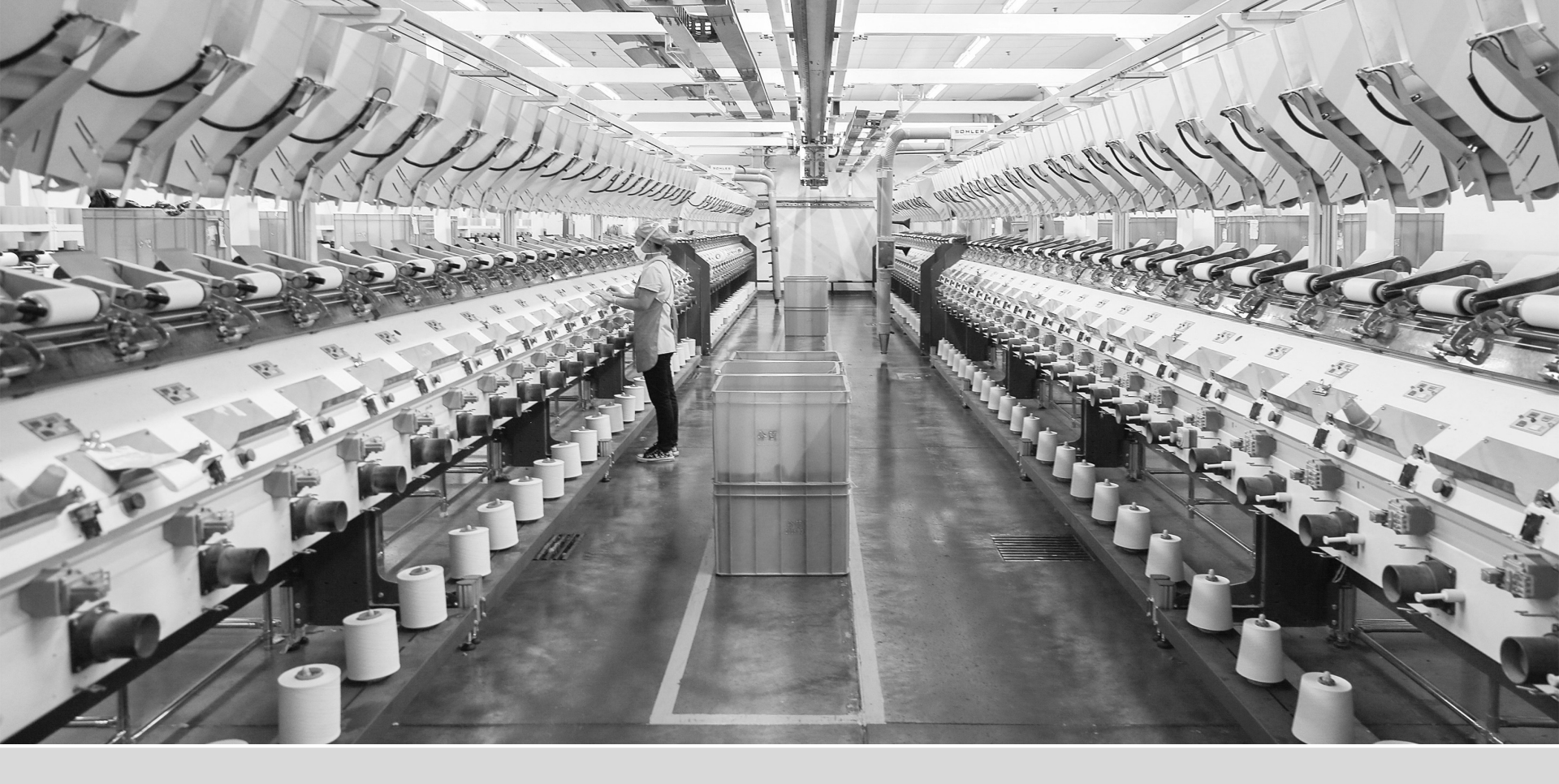

### Navigating the Gateway

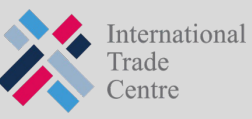

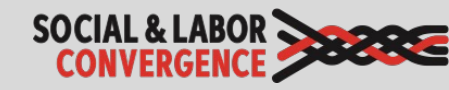

### After approval you can log back into the Gateway

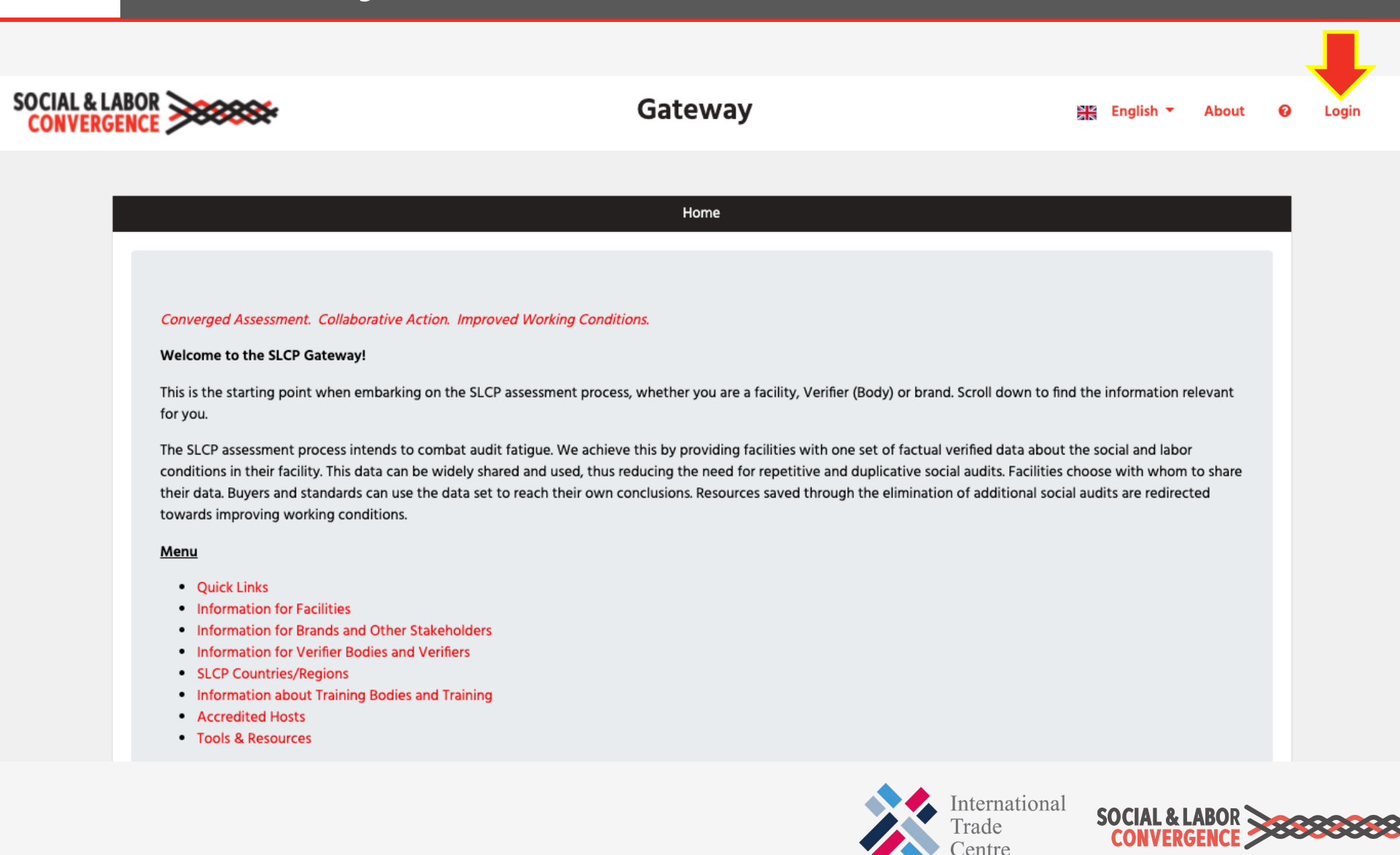

#### You will find more options in your menu

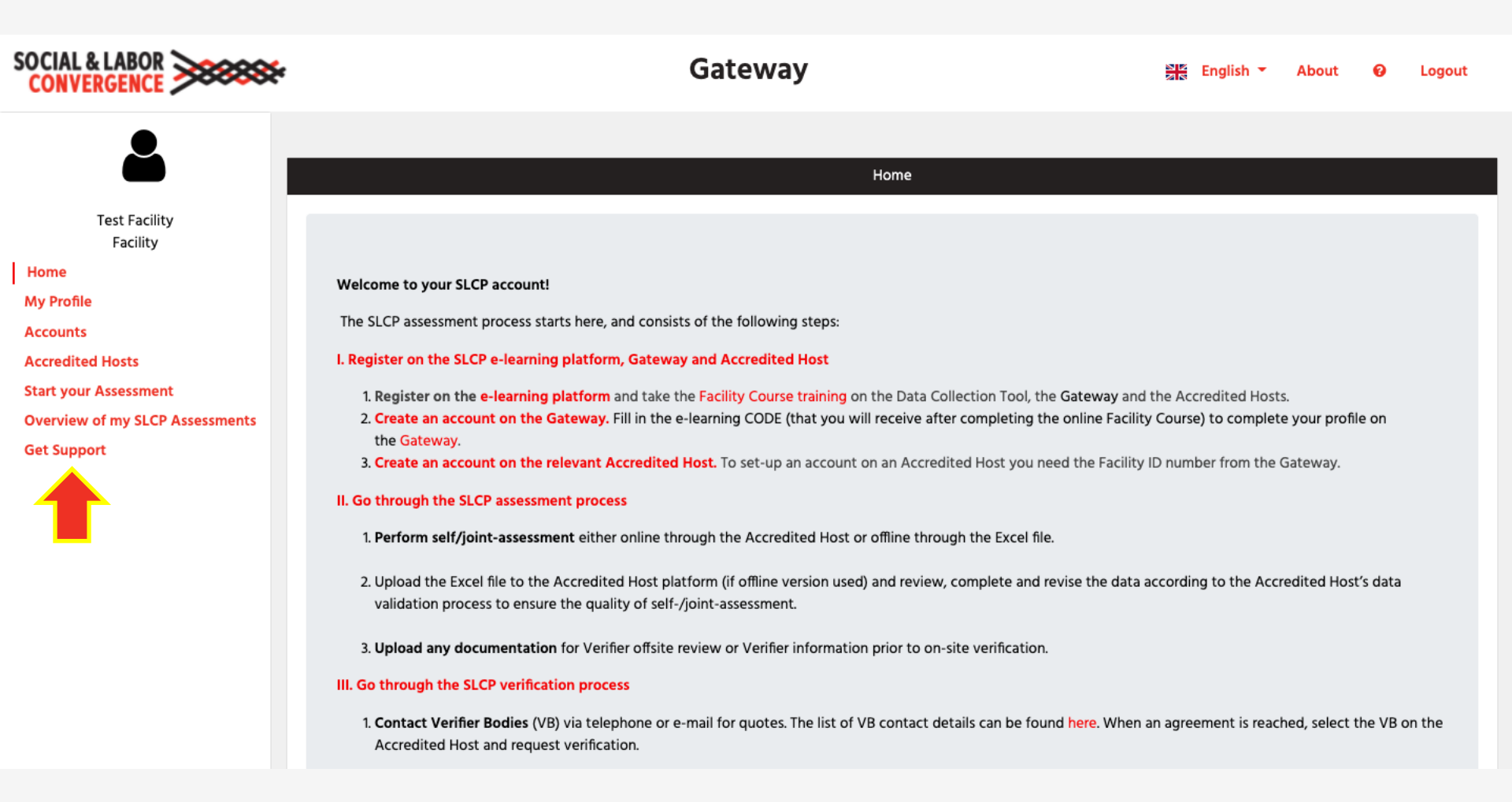

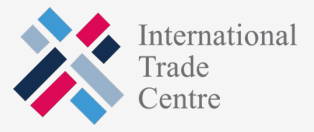

#### Invite a colleague to your profile

Different emails can access the account if you invite a colleague to your Facility profile. When given access the colleague can also manage the profile.

| SOCIAL & LABOR                                                                                                    |                                                                                                    | Gateway                                                                                                    | 2<br>2                                                                                                    | English 🔻                              | About                            | 0       | Logout                       |
|----------------------------------------------------------------------------------------------------|----------------------------------------------------------------------------------------------------|----------------------------------------------------------------------------------------------------|----------------------------------------------------------------------------------------------------|----------------------------------------|----------------------------------|---------|------------------------------|
| Test Facility<br>Facility<br>Home                                                                                     | If you want colleagues to have access to you<br><b>assessments.</b> For facilities: note that this is N<br>from the menu. | Invite a colleague to<br>ar company's Gateway profile, you can invite t<br>IOT the way to give 3rd parties access to your | create a user account<br>them below. Your colleague will be able to <b>ac</b><br>r verified assessments. If you do want to share | cess, update and<br>a, select 'Overvie | <b>d manage y</b><br>w of my SLC | our pro | fi <b>le and</b><br>ssments' |
| My Profile<br>Accounts<br>Accredited Hosts<br>Start your Assessment<br>Overview of my SLCP Assessments<br>Get Support | Invite a colleague                                                                                                    | Surname *                                                                                                    | Email *                                                                                                    | Language choi                          | ice *                            |         | ~                            |

**NOTE**: this function should not be used to share your facility data with someone outside your organization!

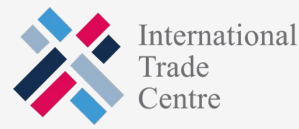

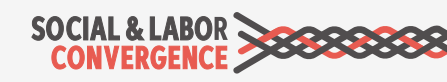

### Link to an Accredited Host to start your assessment on their platform

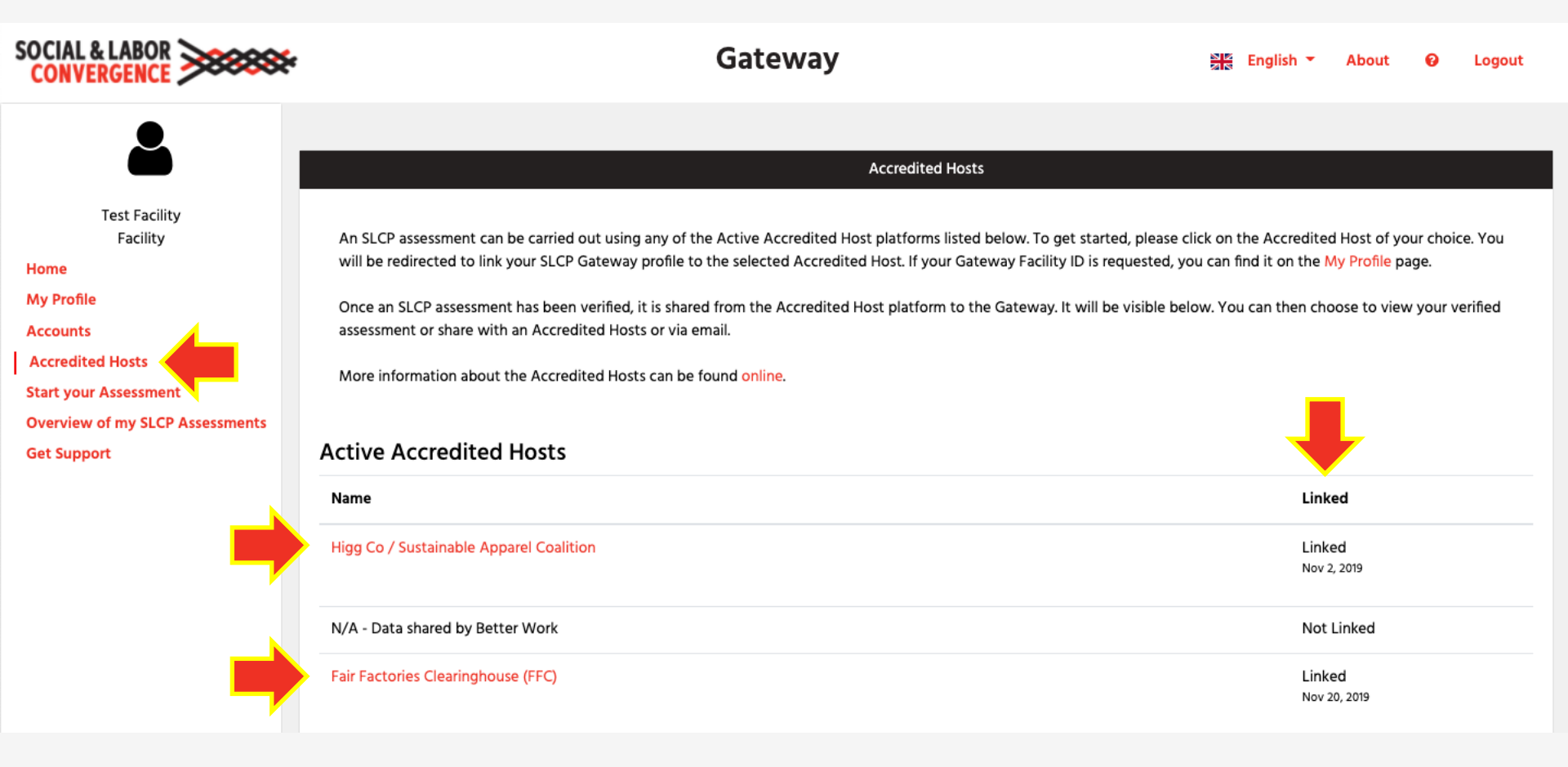

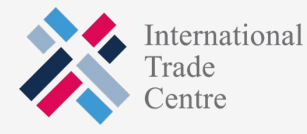

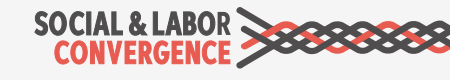

### You start and finish your assessment on the AH platform

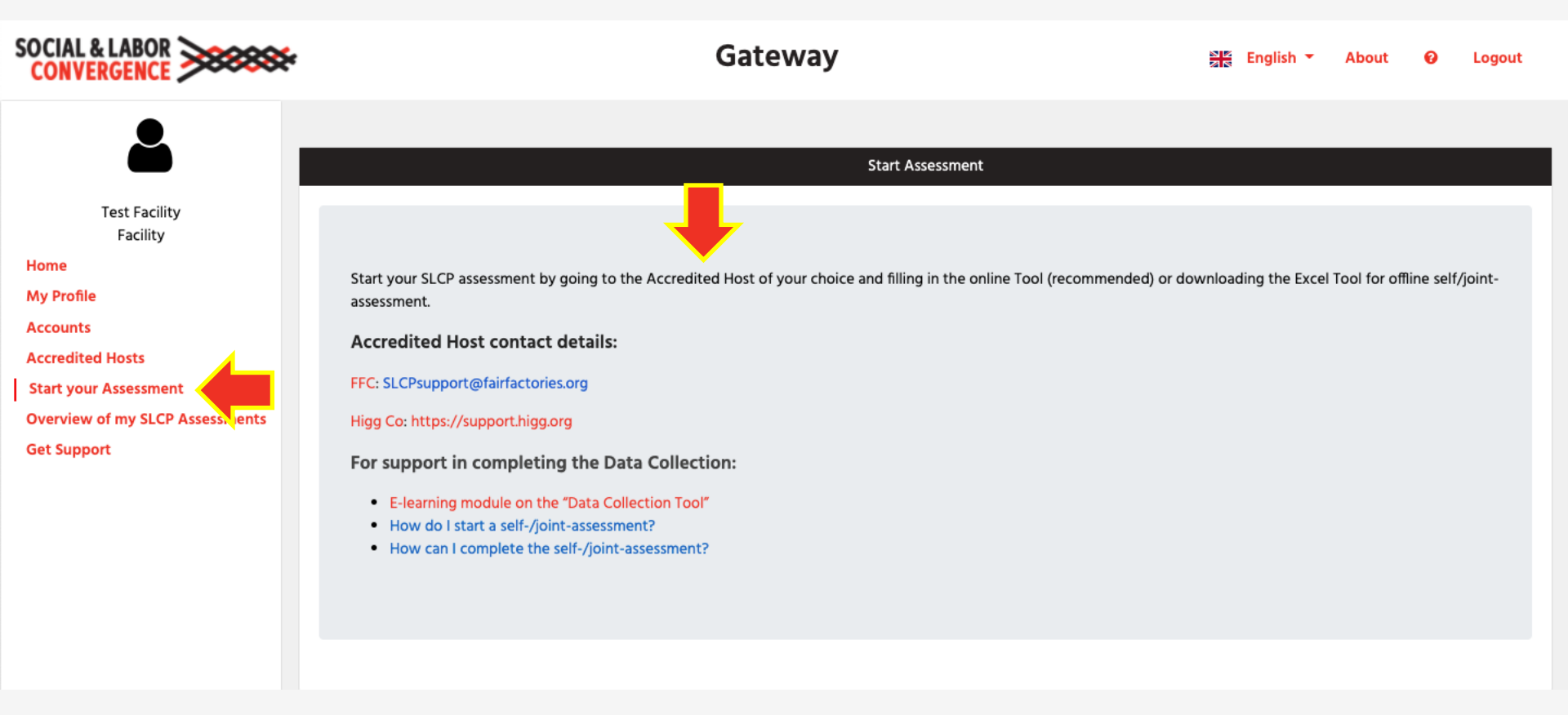

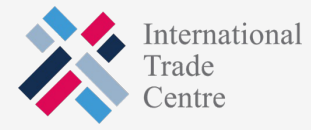

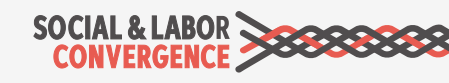

## You can track the status of your verified assessment on the Gateway

| SOCIAL & LABOR                                                                                                    | 1                             |                                                          | Gateway                                   |                                             |                                     | ≌rs English ▼                                                                                                  | About                            | 0         | Logout |
|----------------------------------------------------------------------------------------------------|-------------------------------|----------------------------------------------------------|-------------------------------------------|---------------------------------------------|-------------------------------------|----------------------------------------------------------------------------------------------------|----------------------------------|-----------|--------|
| Test Facility<br>Facility<br>Home                                                                                     | Show<br>10<br>entries         | \$                                                       |                                           | Assessments<br>Search:                      |                                     |                                                                                                    |                                  |           |        |
| My Profile<br>Accounts<br>Accredited Hosts<br>Start your Assessment<br>Overview of my SLCP Assessments<br>Get Support | Assessment<br>ID<br>PRJ959508 | Accredited Host<br>Fair Factories Clearinghouse<br>(FFC) | Started On<br>August 12, 2021 10:15<br>AM | Submitted On<br>August 12, 2021 11:09<br>AM | Status<br>Verification<br>Finalized | Actions <ul> <li>View Assessm</li> <li>download att</li> <li>share with ar</li> <li>share via email</li> </ul> | ient<br>achment<br>iother accred | dited hos | it     |
|                                                                                                    | PRJ642092                     | Higg Co / Sustainable Apparel<br>Coalition               | August 12, 2021 8:10 AM                   | August 12, 2021 10:08<br>AM                 | Verification<br>Finalized           | <ul> <li>View Assessm</li> <li>download att</li> <li>share with ar</li> <li>share via email</li> </ul>         | ient<br>achment<br>iother accrea | lited hos | ;t     |
|                                                                                                    | PRJ1066337                    | Fair Factories Clearinghouse<br>(FFC)                    | August 12, 2021 7:38 AM                   | August 12, 2021 8:09<br>AM                  | Verification<br>Finalized           | <ul> <li>View Assessm</li> <li>download att</li> <li>share with an</li> <li>share via ema</li> </ul>           | ient<br>achment<br>iother accrea | lited hos | ;t     |

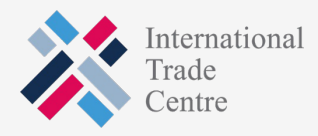

### Once ready, share your verified assessment from the Gateway

| SOCIAL & LABOR                                                                                                    |                               |                                                          | Gateway                                   |                                             |                                            | 🔠 English 👻 About 😧 Logout                                                                                                    |
|----------------------------------------------------------------------------------------------------|-------------------------------|----------------------------------------------------------|-------------------------------------------|---------------------------------------------|--------------------------------------------|----------------------------------------------------------------------------------------------------|
| Test Facility<br>Facility<br>Home                                                                                     | Show<br>10<br>entries         | \$                                                       |                                           | Assessments<br>Search:                      |                                            |                                                                                                    |
| My Profile<br>Accounts<br>Accredited Hosts<br>Start your Assessment<br>Overview of my SLCP Assessments<br>Get Support | Assessment<br>ID<br>PRJ959508 | Accredited Host<br>Fair Factories Clearinghouse<br>(FFC) | Started On<br>August 12, 2021 10:15<br>AM | Submitted On<br>August 12, 2021 11:09<br>AM | <b>Status</b><br>Verification<br>Finalized | Actions <ul> <li>View Assessment</li> <li>download attachment</li> <li>share with another accredited host</li> <li>share via email</li> </ul> |
|                                                                                                    | PRJ642092                     | Higg Co / Sustainable Apparel<br>Coalition               | August 12, 2021 8:10 AM                   | August 12, 2021 10:08<br>AM                 | Verification<br>Finalized                  | <ul> <li>View Assessment</li> <li>download attachment</li> <li>share with another accredited host</li> <li>share via email</li> </ul>         |
|                                                                                                    | PRJ1066337                    | Fair Factories Clearinghouse<br>(FFC)                    | August 12, 2021 7:38 AM                   | August 12, 2021 8:09<br>AM                  | Verification<br>Finalized                  | <ul> <li>View Assessment</li> <li>download attachment</li> <li>share with another accredited host</li> <li>share via email</li> </ul>         |

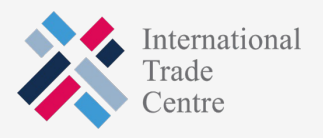

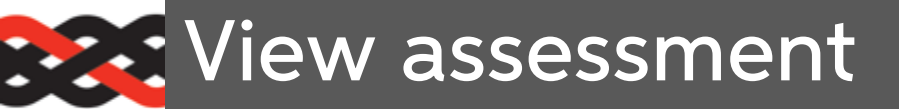

Click on "View Assessment" icon, it will take you to the next screen.

| SOCIAL & LABOR                                                                                                    |                                                                                                    |                                                                                                    | Gateway                                                | 월년 English | - About | 0 | Logo |  |
|----------------------------------------------------------------------------------------------------|----------------------------------------------------------------------------------------------------|----------------------------------------------------------------------------------------------------|--------------------------------------------------------|------------|---------|---|------|--|
| 2                                                                                                    | ASSESSMENT INFORMAT                                                                                            | ION<br>PP 19595.09                                                                                                    |                                                        |            |         |   | X    |  |
| Test Facility<br>Facility<br>Home<br>My Profile<br>Accounts<br>Accredited Hosts<br>Start your Assessment<br>Overview of my SLCP Assessments<br>Get Support | Initiated<br>Last Updated<br>Status<br>Facility Name<br>Facility ID<br>Facility Geolocation<br>Accredited Host | August 12, 2021 3:15 PM<br>August 12, 2021 4:09 PM<br>VRF - Verification Finalized<br>Test Facility<br>FA999999<br>11.146319, 106.334256<br>Fair Factories Clearinghouse (FFC | )                                                      |            |         |   |      |  |
|                                                                                                    | Verifier Body<br>Verifiers<br>Tool Version                                                                     | Test Verifier Body Name Date Assigned Gender 14.0                                                                                                    | Verifier User FFC Test<br>August 12, 2021 3:22 PM<br>M |            |         |   |      |  |
|                                                                                                    | ATTACHMENT Preview attachment content Download attachment.zip VERIFICATION SUMMAR Facility Name Test Facilit   | Y (OVERVIEW OF "INACCUR/                                                                                                    | ATE" AND "NON-COMPLIANCE" SELECTIONS)                  | Completion | 95.0%   |   |      |  |

You can download the VRF in PDF or Excel format, and then share it.

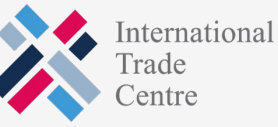

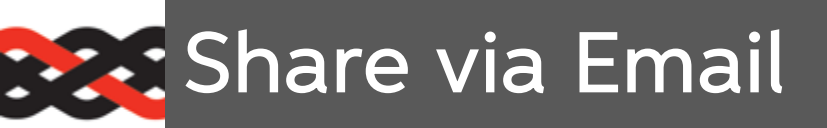

Fill out the form.

The email recipient will receive an email with a link to access the report.

| SOCIAL & LABOR                                                                                         |                                                      | Gateway                          | English -                                | About 😡    | Logout |
|----------------------------------------------------------------------------------------------------|------------------------------------------------------|----------------------------------|------------------------------------------|------------|--------|
|                                                                                                    | Go back to Assessments                               |                                  |                                          |            |        |
| Test Facility<br>Facility<br>Home                                                                      |                                                      | History of email sharing         |                                          |            |        |
| My Profile<br>Accounts<br>Accredited Hosts<br>Start your Assessment<br>Overview of my SLCP Assessments | From<br>donotreply@slcpgateway.sustainabilitymap.org | Share with another email contact |                                          |            |        |
| Get Support                                                                                            | Nessage                                              | Name                             | Language                                 |            | ~      |
|                                                                                                    |                                                      | Send Email                       |                                          |            | &      |
|                                                                                                    |                                                      | Intern<br>Trade<br>Centre        | ational <b>SOCIAL &amp; L</b><br>CONVERG | ABOR SENCE |        |

#### Share with another Accredited Host

After clicking the checkboxes, you can share the verified assessment. Log back into the applicable AH to share with specific end users.

| SOCIAL & LABOR                                                                                                    |                                                                                                    | Gateway                                                                                                    |  | English 🝷 | About | 0               | Logout               |
|----------------------------------------------------------------------------------------------------|----------------------------------------------------------------------------------------------------|----------------------------------------------------------------------------------------------------|--|-----------|-------|-----------------|----------------------|
| Test Facility<br>Facility<br>Home<br>My Profile<br>Accounts<br>Accredited Hosts<br>Start your Assessment<br>Overview of my SLCP Assessments | Go back to Assessments<br>Assessment ID<br>Accredited Host<br>Started<br>Submitted<br>Additionally share                                         | Share Verified Assessments         PRJ959508         Fair Factories Clearinghouse (FFC)         August 12, 2021 10:15 AM         August 12, 2021 11:09 AM         d with following Accredited Hosts |  |           |       |                 |                      |
| Get Support                                                                                                    | Share with another Accredited Host<br>Please select the additional Accredited Host platforms which you would like to share this assessment with. |                                                                                                    |  |           |       |                 |                      |
|                                                                                                    | Name                                                                                                    |                                                                                                    |  |           |       | Linke           | ĕd                   |
| _                                                                                                    | Higg Co / Sustaina                                                                                                    | ole Apparel Coalition                                                                                                    |  |           |       | Linke<br>Nov 2, | e <b>d</b><br>, 2019 |
|                                                                                                    | Inditex     Facilities must choose ti                                                                                                    | his option for linking verified reports only in case you already have an existing commercial relationship with INDITEX.                                                                             |  |           |       | Linke<br>Aug 5, | e <b>d</b><br>, 2021 |
|                                                                                                    |                                                                                                    | Share                                                                                                    |  |           |       |                 |                      |